## Sony Ericsson Xperia X2

PLANET, PAKETNI PRENOS PODATKOV

- Start
  - Settings
    - Connections
      - Connections
        - Advanced
          - Select Networks

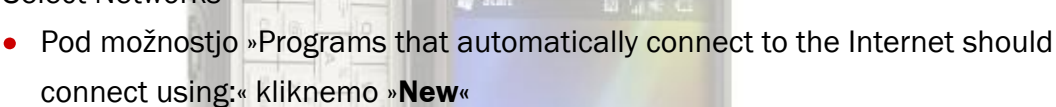

- Zavihek »General«
  - Enter a name for these settings: ......Planet
- Zavihek »Modem«: .....New
  - Enter a name for the connections: ... Planet
  - Select a modem: \_\_\_\_\_\_getting started Cellular Line (GPRS, 3G)
     Next
    - - Password: .....internet

      - Domain: .....[prazno]
      - Advanced: ......[ne spreminjamo]
        Finish
- Zavihek »Proxy Settings«
  - Obkljukamo možnosti »This network connects to the Internet« in »This network uses a proxy server to connect to the Internet«
  - Advanced
    - HTTP
      - Server: ......213.229.249.40
      - Port: .....8080
        - ok
      - ok

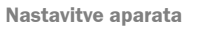